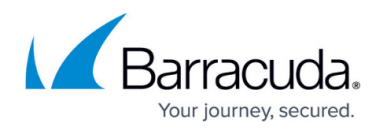

# **General Firewall Configuration**

#### https://campus.barracuda.com/doc/96026185/

To adjust resources used by your firewall service, you can change the sizing parameters in the **General Firewall Configuration (CONFIGURATION > Configuration Tree > Box > Infrastructure Services**) section of the Barracuda CloudGen Firewall. After changing general firewall configuration settings, perform a **Firmware Restart (CONTROL > Box**) for the changes to take effect. Default values vary depending on the model.

## **Firewall Sizing**

#### **Maximum Number of Connections**

- Max Session Slots Set the maximum number of session slots allowed. The amount of memory consumed by the firewall is updated when this value is changed and displayed in the Firewall Memory [MB] field. (When set to the default value, the firewall service will consume about 150 MB RAM).
- Max UDP [%] (advanced) Defines the percentage of the Max Session Slots allowed to be UDP sessions.

With eventing activated (parameter **UDP Limit Exceeded** set to *yes*), the event *FW UDP Connection Limit Exceeded* [4009] is generated when the limit is exceeded.

• Max Echo [%] - (advanced) Defines the percentage of the Max Session Slots allowed to be ICMP sessions.

With eventing activated (parameter **Echo Limit Exceeded** set to *yes*), the event *FW ICMP-ECHO Connection Limit Exceeded* [4027] is generated when the limit is exceeded.

- Max Other [%] (advanced) Defines the percentage of the Max Session Slots allowed to be an IP protocol type, except TCP, UDP, or ICMP.
   With eventing activated (parameter Other Limit Exceeded set to yes), the event FW OTHER-IP Session Limit Exceeded [4029] is generated when the limit is exceeded.
- Firewall Memory [MB] Displays the estimated memory requirement according to the current firewall configuration settings. If the value exceeds 200 MB, an additional bootloader parameter may be required. On i686-based CloudGen Firewalls with more than 768 MB RAM requiring additional vmalloc space to satisfy the increased memory demand of non-default firewall settings, we recommend increasing the vmalloc area in steps of 128 MB, starting at 384 MB. For more information, see How to Configure the Bootloader.

Reboot the box after setting the parameter, and wait until the firewall service successfully starts after the system boot. Do not use vmalloc areas larger than 640 MB. The vmalloc area is shared among several kernel subsystems. Therefore, the exact size of the allocated vmalloc area that is required to load the firewall cannot be predetermined. Setting the **vmalloc** parameter to **enable increased acpf memory operation** is discouraged on systems with 768 MB of RAM or on "i386" architecture systems. Setting this parameter on those boxes could negatively affect the system performance and/or stability. The architecture of an installed CloudGen Firewall box can be determined with

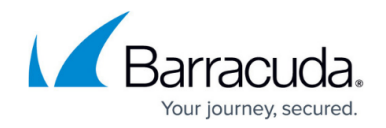

the following command: rpm -q kernel --qf % {ARCH} \\n.

#### **Global Limits 1**

• Max DNS Entries – Defines the maximum number of DNS queries that may be triggered by the use of network objects containing hostnames. 75% of the queries are reserved for the forwarding firewall and 25% for the host firewall. Network objects used in both forwarding and host firewall rulesets will trigger two DNS queries and be counted twice.

The firewall can only match on IP addresses. When the maximum amount of allowed DNS queries is exceeded, hostnames can no longer be resolved, causing access rules using these networks objects to never match.

- Max Acceptors (advanced) Maximum number of pending accepts for inbound rules. An acceptor is a dynamic implicit rule that is generated by plugins handling dynamic connection requests. The FTP protocol, for example, uses a data connection in addition to the control connection on TCP port 21 to perform the actual file transfer. By analyzing the FTP protocol, the firewall knows when such data connections occur and creates an acceptor to allow the corresponding data transfer session.
- **Max Pending Inbounds** Maximum number of pending TCP inbound requests. This parameter comes into effect only when the TCP accept policy is set to inbound for the access rule.
- Max BARPs (advanced) Defines the maximum number of bridging ARPs allowed. A bridging ARP entry (BARP) stores the information that specifies which bridge interface corresponds to a certain MAC address. Additionally, associated IP addresses are stored along with the BARP entry. Modifying this value may be useful for large bridging setups.
- Max Plugins (advanced) Maximum number of rules using plugins.
- Dyn Service Names (RPC) Maximum number of dynamic service name entries.

#### **Global Limits 2**

- Max. Dynamic Rules Maximum number of dynamically activated rules. The default preset value is 128.
- Max. Multiple Redirect IPs Maximum number of IP addresses in rules with multiple redirect target IPs. The default preset value is 128.

#### **Global Inbound Mode Limits**

- **Inbound Mode Threshold [%]** This is the percentage value of the maximum number of sessions in the pending accept state. If the threshold value is reached, the firewall will switch to a general inbound TCP accept policy for SYN flooding protection. The default preset value is 20.
- SYN Cookie High Watermark [%] This is the percentage (of the maximum number of pending inbounds) of pending inbound accepts to switch to TCP SYN cookie usage for enhanced SYN flooding protection. The default preset value is 20.
- SYN Cookie Low Watermark [%] This is the percentage (of the maximum number of pending inbounds) of pending inbound accepts to go back to ordinary SYN handling. The default preset value is 15.

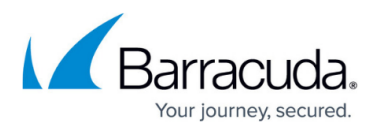

#### **Source-Based Session Limits**

• Max Local-On Session/Src – (advanced) Maximum number of sessions per source IP address. Cannot be set to more than Max Session Slots.

With eventing activated (parameter **Session/Src Limit Exceeded** set to *yes*), the event *FW Global Connection per Source Limit Exceeded* [4024] is generated when the limit is exceeded.

- Max Local-In UDP/Src (advanced) Maximum number of UDP sessions per source IP address. With eventing activated (parameter UDP/Src Limit Exceeded set to yes), the event FW UDP Connection per Source Limit Exceeded [4008] is generated when the limit is exceeded.
- Max Local-In Echo/Src (advanced) Maximum number of ICMP Echo sessions per source IP. With eventing activated (parameter Echo/Src Limit Exceeded set to yes), the event FW ICMP-ECHO Connection per Source Limit Exceeded [4026] is generated when the limit is exceeded.
- Max Local-In Other/Src (advanced) Maximum number of sessions for all other IP protocols (not TCP, UDP, ICMP) per source IP address.
  - With eventing activated (parameter **Other/Src Limit Exceeded** set to *yes*), the event *FW OTHER-IP Connection per Source Limit Exceeded* [4028] is generated when the limit is exceeded.
- Max Pending Local Accepts/Src (advanced) Maximum number of pending accepts per source IP address.

## **Firewall History**

The firewall history stores connection information for troubleshooting purposes. You can configure how many and how long connections are stored in the **General Firewall Configuration** settings. Use the **Advanced View** to configure these settings.

- Max. Access Entries Determines the size of the visualization caches.
- Max. Block Entries Determines the maximum number of block entries.
- Max. Drop Entries Determines the maximum number of drop entries.
- Max. Fail Entries Determines the maximum number of fail entries.
- Max. Scan Entries Determines the maximum number of scan entries.
- Max. ARP Entries Determines the maximum number of ARP entries.
- **DNS Resolve IPs** Setting this parameter to **yes** will resolve IPs to hostnames on the firewall history. This may cause excessive load on the DNS servers.

If many DNS objects are used frequently, disable host resolution in the firewall history to avoid delays and errors in the DNS resolution.

## Operational

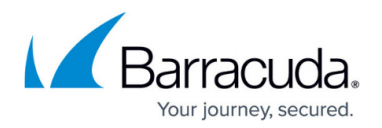

#### **Ruleset-Related Settings**

- Rule Matching Policy Selects the way in which a rule lookup is performed.
  - Kernel space linear lookup Adequate for small rulesets.
  - **Kernel space tree lookup (fastest)** Preferred option for large rulesets with hundreds of rules.

As a rule of thumb, for about 1000 session/s the Kernel space should be enabled for better firewall performance. Additionally, if many firewall objects (> 200) are used, the Kernel space - tree option is recommended.

- Rule Change Behavior This setting applies only to the forwarding firewall and not to the host firewall because the host firewall generally does not allow re-evaluation of a session upon a rule-change. The setting specifies whether an existing connection is terminated (Terminateon-change or not (Keep-on-change) if the ruleset changes and the session is no longer allowed by the new ruleset.
- No Rule Update Time Range This option allows you to define a time range during which access rules may not be updated. Use international time format. For example, to disallow rule update from 14:00 through 22:00, insert 14-22.
- On-demand network objects update This option allows you to enable on-demand network objects.
- Network objects update interval Update interval in minutes for on-demand network objects.

#### **IPv6 Settings**

 Block Type 0 Routing Headers – This option allows you to block type 0 routing headers according to rfc5095.

#### **Default TCP Policy**

- **Syn Flood Protection** Defines the default behavior of the firewall with regard to the TCP three-way handshake.
  - **Outbound** Passes on the SYN to the target address.
  - Inbound The firewall completes the handshake and only then performs a handshake with the actual target. This helps to protect the target from SYN flood attacks. Disabling will cause an overhead in packet transmission, but may speed up interactive protocols like SSH.
- **Nagle Algorithm** This parameter enables/disables the Nagle algorithm. This option is only available when using stream forwarding.
- **Perform TCP Sequence Check** This parameter enables/disables TCP sequence checks. You can select one of the following options:
  - RST-Packets-Only
  - All Packets
  - None
- TCP Stream Reassembly (advanced) Reassembles the TCP stream before scanning for

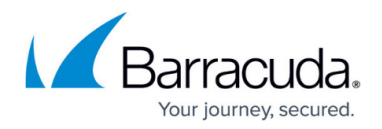

vulnerabilities.

#### Raw TCP Mode Policy

- RAW TCP Idle Timeout [s] Defines the idle timeout value in seconds for RAW TCP mode.
- RAW TCP Timeout Policy Defines the timeout policy that will be used for RAW TCP mode.
   Use-global-timeouts Sets the timeout value that has been configured in the previous sections.
  - **Use-tcp-timeouts** Uses the timeout values from standard TCP set in the matching rule.

#### **Default Anti-Spoofing Policy**

- **ARP Reverse Route Check** Setting this parameter to **Yes** causes answers to ARP requests to be checked if source IP and interface match.
- Reverse Interface Policy The options of this parameter specify whether requests and replies must use the same (outgoing) interface (same-interface or not (interface-may-change).
   This parameter specifies the global policy. You may change the policy per rule, though it is NOT recommended to do so.

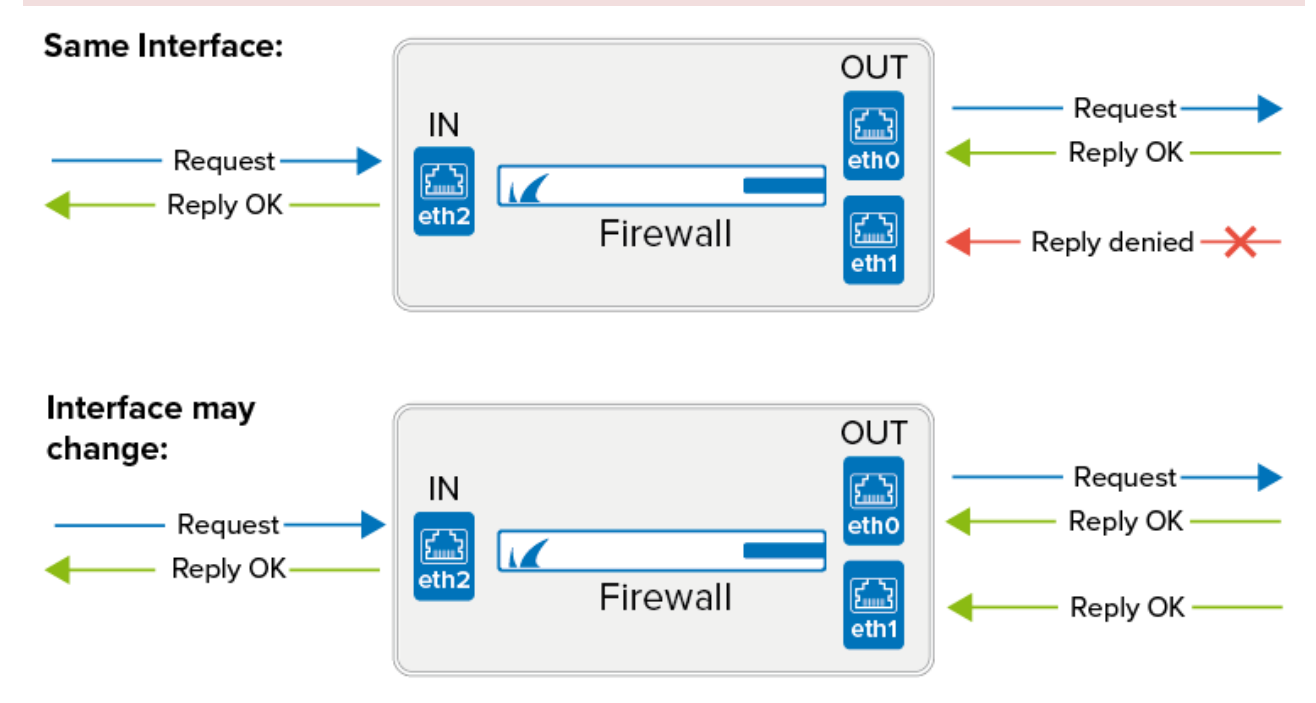

#### **Port Scan Policy**

- **Port Scan Threshold** When the number of blocked requests exceed the threshold, a port scan is detected and a port scan event is triggered. To not generate an event, see <u>How to</u> <u>Configure Basic, Severity, and Notification Settings for Events</u>.
- **Port Scan Detection Interval [s]** Detection interval in seconds to check for not allowed activity. In combination with the parameter **Port Scan Threshold,** it defines the condition when to report a port scan.

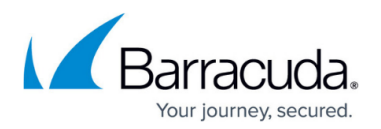

#### **Performance-Related Policies**

- Session Creation CPU Limit [%] (advanced) Reserves a specific amount of CPU resources for the Barracuda OS to prevent the firewall from becoming unmanageable in case of a high amount of concurrent sessions being initiated. Barracuda Networks recommends to keep the Default value.
- **Validate TCP Checksum** (advanced) Enables an additional TCP packet consistency check. This will reduce performance.
- **Validate UDP Checksum** (advanced) Enables an additional UDP packet consistency check. This will reduce performance.
- **Parallel Shaping Tree Evaluation** (advanced) This option, if enabled, improves shaping tree evaluation.
  - **Disabled** Disables this option.
  - **Enabled** Improves shaping tree evaluation.
  - **Enable-MultiQueue-Only** (default) Enables this feature only for shaping trees built on top of interfaces with multiple hardware-queues or with RPS enabled.

#### **High Availability-Related Policies**

- Allow Active-Active Mode (advanced) Active-Active firewall operation mode must be enabled in preparation for operation of multiple active firewalls on one box with a load balancer connected upstream.
- **Enable Session Sync** (advanced) All currently established sessions will be synced to the HA partner to improve failover performance.
- **Enable Authentication Sync** (advanced) This option allows you to enable authentication data synchronization between HA partners.

Do not change unless otherwise stated from Barracuda Networks Technical Support.

- **Auto** Automatically detects if a direct synchronization is required, or if synchronization is done over an authentication synchronization zone.
- **Yes** Enables direct synchronization between HA partners.
- **No** Disables direct synchronization between HA partners.
- Log Synced Sessions (advanced) This setting determines logging of access cache sessions that have been synchronized between HA partners. Set to No to disable logging. Set to Auto to check if a trustzone synchronization is in place. If yes, the sync is done via trustzone, and direct synchronization gets disabled automatically. If no trustzone sync is configured, Auto will enable direct authentication sync.
- **Generically Forwarded Networks** (advanced) Traffic between networks inserted into this field will be excluded from firewall monitoring and will be forwarded without source and destination differentiation, even if no forwarding firewall is installed.

Local sessions are not reevaluated on rule change. This parameter only effects forwarding sessions. Workflow for enforcing changed local rules: manually terminate local sessions in the **Firewall Live** tab. Make use of this feature if you are operating your CloudGen Firewall only for routing and NOT for firewall purposes because generic network forwarding might cause severe security issues.

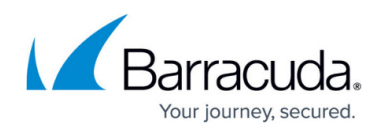

## **Operational IPS**

This menu point in **General Firewall Configuration** is accessible only in **Advanced Configuration Mode**.

## **Intrusion Prevention System (IPS) Engine Settings**

- **IPS Scan Mode** (advanced) Select the scanning mode for IPS. You must reboot for the changes to take effect.
  - **Auto** (advanced) The firewall automatically chooses the best suited mode.
  - Fast-Scan (advanced) With this option enabled, only the beginning of a session is scanned as most attacks occur within the first few packets regardless of the protocols used (TCP, UDP).
  - Full-Scan (advanced) Scan all packets.

## Intrusion Prevention System (IPS) Decoder Settings

- **HTML Parsing for IPS** Toggles HTML obfuscation detection. If this setting is changed, you must reboot for the changes to take effect.
- **HTML content-encoding decompression** Enables HTTP content-encoding decompression (gzip, deflate). A reboot is required.
- **HTML content-disposition decompression** Enables HTTP content-disposition decompression (zip). A reboot is required.
- **PDF decoder** Enables decoding of PDF documents. A reboot is required.
- **RPC decoder** Enables an RPC decoder. This is used for DCERPC and SMB connections. A reboot is required.

## **Operational VPN**

- **Enable Assembler Ciphers** (advanced) Using the assembler implementation for AES/SHA/MD5 increases VPN performance significantly.
- Enable Intel AVX Extensions Enables or disables the usage of Intel's AVX extension (also valid on AMD processors).

Reboot for this setting to take effect.

• **Globally clear DF Bit** – (advanced) Clears the DF bit for each ipv4 packet routed through a VPN tunnel. For more information on MTU, see <u>Advanced Routing</u>.

## **Application Detection**

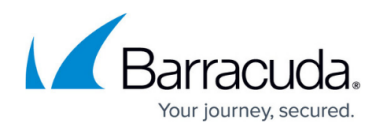

#### **Resource Failure Policy**

- **Out of Memory Policy** An Out of Memory condition may disable protocol and application detection. As a consequence, all deeper analysis will be disabled as well.
  - Fail-Open Select to continue forwarding.
  - **Fail-Close** Select to terminate the affected sessions.

#### **URL** Categorization

Always reboot the firewall after changing one of the following values!

- Max. Cache Entries The maximum number of entries in the kernel cache. 0 is auto selection depending on RAM size.
- Categorization Timeout [s] Set the maximum timeout to wait for categorization response.
- Cache Entry Expiration [s] After the configured time, the cached entries category will be updated.
- Cache Entry Expiration (no cat.) [s] After the specified time in seconds, the cached entries' category, with category 'not categorized' will be updated.
- Cache Entry Expiration (err cat.) [s] After the specified time in seconds, the cached entries' category, with category 'assigning error' will be updated.
- Log Verbosity (advanced) The log level of the URL Filter engine.
   Increasing this value may produce huge URL Filter log files. Increase only in case of debugging.

#### **Application and Port Protocol Detection**

• Enable Port Detection – Set to yes to use deep packet inspection to enforce the used protocol on a port. For more information, see <u>How to Configure Port Protocol Protection</u>

#### **Application Detection Destination Tracking**

• Enable Destination Tracking – Set to no unless specifically instructed otherwise by Barracuda Networks Technical Support.

#### Supervisory Control and Data Acquisition (SCADA)

- SCADA Protocol Detection Enable to detect SCADA protocols.
  - **Disabled** Detection is disabled.
  - **Enable without Parsing Log** Detected SCADA protocols are included in the Firewall Activity log.
  - Enable with Parsing Log Enabled with detailed logs (box/SCADA/parsing).
- **SCADA Dump Size [MB]** (advanced) A value of 0 means disabled. Enable to write a dump file for further analysis if SCADA protocol detection is enabled without parsing log support.

## **Audit and Reporting**

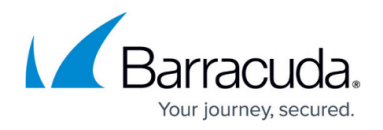

#### **Statistics Policy**

- Generate Dashboard Information Enable/disable the firewall dashboard.
- Generate Monitor Information Enable the firewall monitor.
- Maximum Storage Size [MB] Specify the storage size in megabytes to be used to monitor information data. A value of 0 enables automatic assignment based on the device. This parameter relates to the virtual disk size of the APPID\_stat database and is set to 'auto' per default. 'Auto' means:
  - /phion0 partition size-dependent calculation.
  - Below 20GB: 10 MB for all database files.
  - $\circ\,$  Between 20 GB and 100 GB: 100 MB for all database files.
  - $\circ\,$  Greater than 100 GB: 200 MB for all database files.
- **Statistics for Host Firewall** This option enables statistics for connections passing through the host firewall.
- **Generate Protocol Statistics** If enabled, protocol and P2P-specific statistics are created and listed within the statistics viewer under .../BOX/proto-stat/...
- Use username if available If set to yes, usernames are used for statistics, if available. Otherwise, the source IP address is used.

#### **Eventing Policy**

- Generate Events Enable/Disable event generation.
- Event Data (advanced) Use this section to selectively enable or disable event generation.
  - Click Edit and define the events data should be generated for.

#### Log Policy

- **Application Control Logging** Select the global policy for Application Control logging. This setting will be replaced by the rule log policy if specified.
- Activity Log Mode Configure whether the Firewall Activity logs use key-value pairs or only log the values. For more information, see <u>Available Log Files and Structure</u>
- Activity Log Data Configure whether the Firewall Activity logs uses full text or encoded information according to the list below. The encoded format is typically used to reduce the size of the log files.

| 4000 | Unknown Block Reason               |
|------|------------------------------------|
| 4001 | Forwarding is disabled             |
| 4002 | Block by Rule                      |
| 4003 | Block no Rule Match                |
| 4004 | Block by Rule Source Mismatch      |
| 4005 | Block by Rule Destination Mismatch |
| 4006 | Block by Rule Service Mismatch     |
| 4007 | Block by Rule Time Mismatch        |
|      |                                    |

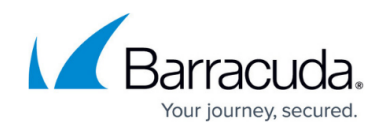

| 4008 | Block by Rule Interface Mismatch                        |  |  |
|------|---------------------------------------------------------|--|--|
| 4009 | Block Local Loop                                        |  |  |
| 4010 | Block by Rule ACL                                       |  |  |
| 4011 | Block Rule Limit Exceeded                               |  |  |
| 4012 | Block Rule Source Limit Exceeded                        |  |  |
| 4013 | Block Pending Session Limit Exceeded                    |  |  |
| 4014 | Block Size Limit Exceeded                               |  |  |
| 4015 | Block by Dynamic Rule                                   |  |  |
| 4016 | Block No Address Translation possible                   |  |  |
| 4017 | Block Broadcast                                         |  |  |
| 4018 | Block Multicast                                         |  |  |
| 4019 | Block Source Session Limit Exceeded                     |  |  |
| 4020 | Block UDP Session Limit Exceeded                        |  |  |
| 4021 | Block Source UDP Session Limit Exceeded                 |  |  |
| 4022 | Block Echo Session Limit Exceeded                       |  |  |
| 4023 | Block Source Echo Session Limit Exceeded                |  |  |
| 4024 | Block Other Session Limit Exceeded                      |  |  |
| 4025 | Block Source Other Session Limit Exceeded               |  |  |
| 4026 | Block Total Session Limit Exceeded                      |  |  |
| 4027 | Block no Route to Destination                           |  |  |
| 4028 | Block Invalid Protocol for Rule Action                  |  |  |
| 4029 | Block Protected IP Count Exceeded Licensed Limit        |  |  |
| 4030 | Block Device not available                              |  |  |
| 4031 | Block by Rule User Mismatch                             |  |  |
| 4032 | Block Bridged Destination MAC Unknown                   |  |  |
| 4033 | Block by Rule MAC Mismatch                              |  |  |
| 4034 | Send Authentication Required                            |  |  |
| 4035 | Block Invalid Local Redirection to Non Local Address    |  |  |
| 4036 | Block Invalid Redirection to Local Address              |  |  |
| 4037 | Block Slot Creation Failed                              |  |  |
| 4038 | Block by Rule Quarantine Class Mismatch                 |  |  |
| 4039 | Local IPv6 traffic is disabled                          |  |  |
| 4040 | WANOPT Protocol Negotiation Mismatch                    |  |  |
| 4041 | Block by Rule App mismatch                              |  |  |
| 4042 | URL Categorization not available and policy set to fail |  |  |
| 4043 | URL Domain Explicitly not Allowed by URL Categorization |  |  |

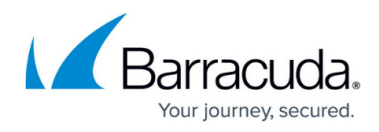

| 4044 | URL Category not Allowed by Policy                      |  |  |
|------|---------------------------------------------------------|--|--|
| 4045 | URL Category Blocked by Policy                          |  |  |
| 4046 | Block due to ATP Quarantine                             |  |  |
| 4047 | Block Unauthorized ATP File Download Access             |  |  |
| 4048 | URL Categorization not available and policy set to fail |  |  |
| 4049 | URL Category must be acknowledged by user               |  |  |
| 4050 | Custom URL domain must be acknowledged by user          |  |  |
| 4051 | URL Category must be acknowledged by supervisor         |  |  |
| 4052 | Detected Content not allowed by policy                  |  |  |
| 4053 | Detected Browser Agent not allowed by policy            |  |  |
| 4054 | Untrusted self-signed certificate                       |  |  |
| 4055 | Certificate not trusted                                 |  |  |
| 4056 | Certificate Revoked                                     |  |  |
| 4057 | Expired or not yet valid certificate                    |  |  |
| 4058 | Certificate content invalid                             |  |  |
| 4059 | Certificate revocation check failure                    |  |  |
| 7000 | Unknown Block Reason                                    |  |  |
| 7001 | Forwarding is disabled                                  |  |  |
| 7002 | Block by Rule                                           |  |  |
| 7003 | Block no Rule Match                                     |  |  |
| 7004 | Block by Rule Source Mismatch                           |  |  |
| 7005 | Block by Rule Destination Mismatch                      |  |  |
| 7006 | Block by Rule Service Mismatch                          |  |  |
| 7007 | Block by Rule Time Mismatch                             |  |  |
| 7008 | Block by Rule Interface Mismatch                        |  |  |
| 7009 | Block Local Loop                                        |  |  |
| 7010 | Block by Rule ACL                                       |  |  |
| 7011 | Block Rule Limit Exceeded                               |  |  |
| 7012 | Block Rule Source Limit Exceeded                        |  |  |
| 7013 | Block Pending Session Limit Exceeded                    |  |  |
| 7014 | Block Size Limit Exceeded                               |  |  |
| 7015 | Block by Dynamic Rule                                   |  |  |
| 7016 | Block No Address Translation possible                   |  |  |
| 7017 | Block Broadcast                                         |  |  |
| 7018 | Block Multicast                                         |  |  |
| 7019 | Block Source Session Limit Exceeded                     |  |  |

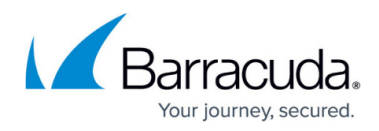

| 7020                                                                                                    | Block UDP Session Limit Exceeded                                                                                                    |  |  |
|----------------------------------------------------------------------------------------------------|----------------------------------------------------------------------------------------------------|--|--|
| 7021                                                                                                    | Block Source UDP Session Limit Exceeded                                                                                                    |  |  |
| 7022                                                                                                    | Block Echo Session Limit Exceeded                                                                                                    |  |  |
| 7023                                                                                                    | Block Source Echo Session Limit Exceeded                                                                                                    |  |  |
| 7024                                                                                                    | Block Other Session Limit Exceeded                                                                                                    |  |  |
| 7025                                                                                                    | Block Source Other Session Limit Exceeded                                                                                                    |  |  |
| 7026                                                                                                    | Block Total Session Limit Exceeded                                                                                                    |  |  |
| 7027                                                                                                    | Block no Route to Destination                                                                                                    |  |  |
| 7028                                                                                                    | Block Invalid Protocol for Rule Action                                                                                                    |  |  |
| 7029                                                                                                    | Block Protected IP Count Exceeded Licensed Limit                                                                                                    |  |  |
| 7030                                                                                                    | Block Device not available                                                                                                    |  |  |
| 7031                                                                                                    | Block by Rule User Mismatch                                                                                                    |  |  |
| 7032                                                                                                    | Block Bridged Destination MAC Unknown                                                                                                    |  |  |
| 7033                                                                                                    | Block by Rule MAC Mismatch                                                                                                    |  |  |
| 7034                                                                                                    | Send Authentication Required                                                                                                    |  |  |
| 7035                                                                                                    | Block Invalid Local Redirection to Non Local Address                                                                                                    |  |  |
| 7036                                                                                                    | Block Invalid Redirection to Local Address                                                                                                    |  |  |
| 7037                                                                                                    | Block Slot Creation Failed                                                                                                    |  |  |
|                                                                                                    |                                                                                                    |  |  |
| 7038                                                                                                    | Block by Rule Quarantine Class Mismatch                                                                                                    |  |  |
| 7038<br>7039                                                                                                    | Block by Rule Quarantine Class Mismatch<br>Local IPv6 traffic is disabled                                                                                                    |  |  |
| 7038<br>7039<br>7040                                                                                                    | Block by Rule Quarantine Class Mismatch<br>Local IPv6 traffic is disabled<br>WANOPT Protocol Negotiation Mismatch                                                                                                    |  |  |
| 7038<br>7039<br>7040<br>7041                                                                                                    | Block by Rule Quarantine Class Mismatch<br>Local IPv6 traffic is disabled<br>WANOPT Protocol Negotiation Mismatch<br>Block by Rule App mismatch                                                                                                    |  |  |
| 7038<br>7039<br>7040<br>7041<br>7042                                                                                                    | Block by Rule Quarantine Class Mismatch<br>Local IPv6 traffic is disabled<br>WANOPT Protocol Negotiation Mismatch<br>Block by Rule App mismatch<br>URL Categorization not available and policy set to fail                                                                                                    |  |  |
| 7038<br>7039<br>7040<br>7041<br>7042<br>7043                                                                                                    | Block by Rule Quarantine Class Mismatch<br>Local IPv6 traffic is disabled<br>WANOPT Protocol Negotiation Mismatch<br>Block by Rule App mismatch<br>URL Categorization not available and policy set to fail<br>URL Domain Explicitly not Allowed by URL Categorization                                                                                                    |  |  |
| 7038<br>7039<br>7040<br>7041<br>7042<br>7043<br>7044                                                                                                    | Block by Rule Quarantine Class MismatchLocal IPv6 traffic is disabledWANOPT Protocol Negotiation MismatchBlock by Rule App mismatchURL Categorization not available and policy set to failURL Domain Explicitly not Allowed by URL CategorizationURL Category not Allowed by Policy                                                                                                    |  |  |
| 7038<br>7039<br>7040<br>7041<br>7042<br>7043<br>7044<br>7045                                                                                                    | Block by Rule Quarantine Class MismatchLocal IPv6 traffic is disabledWANOPT Protocol Negotiation MismatchBlock by Rule App mismatchURL Categorization not available and policy set to failURL Domain Explicitly not Allowed by URL CategorizationURL Category not Allowed by PolicyURL Category Blocked by Policy                                                                                                    |  |  |
| 7038<br>7039<br>7040<br>7041<br>7042<br>7043<br>7043<br>7044<br>7045<br>7046                                                                                         | Block by Rule Quarantine Class MismatchLocal IPv6 traffic is disabledWANOPT Protocol Negotiation MismatchBlock by Rule App mismatchURL Categorization not available and policy set to failURL Domain Explicitly not Allowed by URL CategorizationURL Category not Allowed by PolicyURL Category Blocked by PolicyBlock due to ATP Quarantine                                                                                                    |  |  |
| 7038<br>7039<br>7040<br>7041<br>7042<br>7043<br>7043<br>7044<br>7045<br>7046<br>7047                                                                                 | Block by Rule Quarantine Class MismatchLocal IPv6 traffic is disabledWANOPT Protocol Negotiation MismatchBlock by Rule App mismatchURL Categorization not available and policy set to failURL Domain Explicitly not Allowed by URL CategorizationURL Category not Allowed by PolicyURL Category Blocked by PolicyBlock due to ATP QuarantineBlock Unauthorized ATP File Download Access                                                                                                    |  |  |
| 7038<br>7039<br>7040<br>7041<br>7042<br>7043<br>7044<br>7045<br>7046<br>7047<br>7048                                                                                 | Block by Rule Quarantine Class MismatchLocal IPv6 traffic is disabledWANOPT Protocol Negotiation MismatchBlock by Rule App mismatchURL Categorization not available and policy set to failURL Domain Explicitly not Allowed by URL CategorizationURL Category not Allowed by PolicyURL Category Blocked by PolicyBlock due to ATP QuarantineBlock Unauthorized ATP File Download AccessURL Categorization not available and policy set to fail                                                                                                    |  |  |
| 7038<br>7039<br>7040<br>7041<br>7042<br>7043<br>7044<br>7045<br>7046<br>7046<br>7047<br>7048<br>7049                                                                 | Block by Rule Quarantine Class MismatchLocal IPv6 traffic is disabledWANOPT Protocol Negotiation MismatchBlock by Rule App mismatchURL Categorization not available and policy set to failURL Domain Explicitly not Allowed by URL CategorizationURL Category not Allowed by PolicyURL Category Blocked by PolicyBlock due to ATP QuarantineBlock Unauthorized ATP File Download AccessURL Category must be acknowledged by user                                                                                                    |  |  |
| 7038<br>7039<br>7040<br>7041<br>7042<br>7043<br>7044<br>7045<br>7046<br>7047<br>7046<br>7047<br>7048<br>7049<br>7050                                                 | Block by Rule Quarantine Class MismatchLocal IPv6 traffic is disabledWANOPT Protocol Negotiation MismatchBlock by Rule App mismatchURL Categorization not available and policy set to failURL Domain Explicitly not Allowed by URL CategorizationURL Category not Allowed by PolicyURL Category Blocked by PolicyBlock due to ATP QuarantineBlock Unauthorized ATP File Download AccessURL Category must be acknowledged by userCustom URL domain must be acknowledged by user                                                                                                    |  |  |
| 7038<br>7039<br>7040<br>7041<br>7042<br>7043<br>7044<br>7045<br>7046<br>7047<br>7046<br>7047<br>7048<br>7049<br>7050<br>7051                                         | Block by Rule Quarantine Class MismatchLocal IPv6 traffic is disabledWANOPT Protocol Negotiation MismatchBlock by Rule App mismatchURL Categorization not available and policy set to failURL Domain Explicitly not Allowed by URL CategorizationURL Category not Allowed by PolicyURL Category Blocked by PolicyBlock due to ATP QuarantineBlock Unauthorized ATP File Download AccessURL Category must be acknowledged by userCustom URL domain must be acknowledged by userURL Category must be acknowledged by supervisor                                                                                                    |  |  |
| 7038<br>7039<br>7040<br>7041<br>7042<br>7043<br>7044<br>7045<br>7046<br>7045<br>7046<br>7047<br>7048<br>7049<br>7050<br>7050<br>7051                                 | Block by Rule Quarantine Class MismatchLocal IPv6 traffic is disabledWANOPT Protocol Negotiation MismatchBlock by Rule App mismatchURL Categorization not available and policy set to failURL Domain Explicitly not Allowed by URL CategorizationURL Category not Allowed by PolicyURL Category Blocked by PolicyBlock due to ATP QuarantineBlock Unauthorized ATP File Download AccessURL Category must be acknowledged by userCustom URL domain must be acknowledged by userURL Category must be acknowledged by supervisorDetected Content not allowed by policy                                                                                                    |  |  |
| 7038<br>7039<br>7040<br>7041<br>7042<br>7043<br>7044<br>7045<br>7046<br>7045<br>7046<br>7047<br>7048<br>7049<br>7050<br>7051<br>7051<br>7052<br>7053                 | Block by Rule Quarantine Class Mismatch<br>Local IPv6 traffic is disabled<br>WANOPT Protocol Negotiation Mismatch<br>Block by Rule App mismatch<br>URL Categorization not available and policy set to fail<br>URL Domain Explicitly not Allowed by URL Categorization<br>URL Category not Allowed by Policy<br>URL Category Blocked by Policy<br>Block due to ATP Quarantine<br>Block Unauthorized ATP File Download Access<br>URL Categorization not available and policy set to fail<br>URL Category must be acknowledged by user<br>Custom URL domain must be acknowledged by user<br>URL Category must be acknowledged by supervisor<br>Detected Content not allowed by policy<br>Detected Browser Agent not allowed by policy                                                                                                    |  |  |
| 7038<br>7039<br>7040<br>7041<br>7042<br>7043<br>7044<br>7045<br>7046<br>7045<br>7046<br>7047<br>7046<br>7047<br>7048<br>7049<br>7050<br>7051<br>7052<br>7053<br>7054 | Block by Rule Quarantine Class MismatchLocal IPv6 traffic is disabledWANOPT Protocol Negotiation MismatchBlock by Rule App mismatchURL Categorization not available and policy set to failURL Domain Explicitly not Allowed by URL CategorizationURL Category not Allowed by PolicyURL Category Blocked by PolicyBlock due to ATP QuarantineBlock Unauthorized ATP File Download AccessURL Category must be acknowledged by userCustom URL domain must be acknowledged by userURL Category must be acknowledged by userURL Category must be acknowledged by userURL Category must be acknowledged by userURL Category must be acknowledged by userURL Category must be acknowledged by userURL Category must be acknowledged by userURL Category must be acknowledged by userURL Category must be acknowledged by userURL Category must be acknowledged by userURL Category must be acknowledged by userURL Category must be acknowledged by userURL Category must be acknowledged by userURL Category must be acknowledged by userUntrusted Self-signed certificate |  |  |

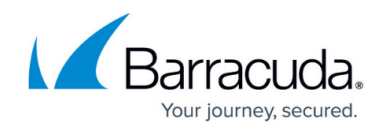

| 7056 | Certificate Revoked                         |  |  |  |
|------|---------------------------------------------|--|--|--|
| 7057 | Expired or not yet valid certificate        |  |  |  |
| 7058 | Certificate content invalid                 |  |  |  |
| 7059 | Certificate revocation check failure        |  |  |  |
| 2000 | Session Idle Timeout                        |  |  |  |
| 2001 | Balanced Session Idle Timeout               |  |  |  |
| 2002 | Last ACK Timeout                            |  |  |  |
| 2003 | Retransmission Timeout                      |  |  |  |
| 2004 | Halfside Close Timeout                      |  |  |  |
| 2005 | Unreachable Timeout                         |  |  |  |
| 2006 | Connection Closed                           |  |  |  |
| 2007 | Connection Reset by Source                  |  |  |  |
| 2008 | Connection Reset by Destination             |  |  |  |
| 2009 | Connection Reset by Administrator           |  |  |  |
| 2010 | Allow time interval expired                 |  |  |  |
| 2011 | Connection no Longer Allowed by Rule        |  |  |  |
| 2012 | Dynamic Rule Expired                        |  |  |  |
| 2013 | Terminated due to content                   |  |  |  |
| 2014 | Forward Destination is a Local Address      |  |  |  |
| 2015 | Unsyncable Session and Passive Sync Mode    |  |  |  |
| 2016 | Network Device no Longer Available          |  |  |  |
| 2017 | Dynamic Service not Allowed by Rule         |  |  |  |
| 2018 | Session Duration Timeout                    |  |  |  |
| 2019 | Application Control                         |  |  |  |
| 2020 | Unallowed Protocol Detected                 |  |  |  |
| 2021 | IPS Policy Requested Termination            |  |  |  |
| 2022 | WANOPT Policy Negotiation Failed            |  |  |  |
| 2023 | None of the Allowed Protocols Detected      |  |  |  |
| 2024 | Session diverted to dynamic mesh VPN tunnel |  |  |  |
| 2025 | Internal SSL Error                          |  |  |  |
| 2026 | Self Signed Cert Found                      |  |  |  |
| 2027 | No Issuer Found                             |  |  |  |
| 2028 | Certificate Revoked                         |  |  |  |
| 2029 | Certificate Validation Failed               |  |  |  |
| 2030 | No Local Socket Present                     |  |  |  |
| 2031 | Out of Memory Fail Close"                   |  |  |  |

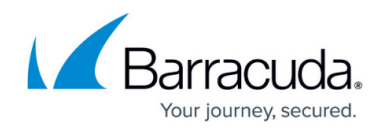

| 6000       Unknown Scan Reason         6001       Terminate due to Pattern Detection         6002       Pattern Detection         6003       Application Control         6004       Drop due to Application Control         6005       Shape due to Application Control         6006       Unallowed Port Protocol Detected         6007       Reset due to Unallowed Port Protocol Detection         6008       Drop due to Unallowed Port Protocol Detection         6009       IPS Log         6011       IPS Marning         6012       IPS Drop Log         6013       IPS Drop Varning         6014       IPS Drop Alert         6015       Web Access         6016       Application/Protocol Detection         6017       Application/Protocol Denied         6018       Application/Protocol Denied         6020       Application/Protocol Denied with Warning         6021       Application/Protocol Denied with Alert         6022       URL Categorization Marning         6023       URL Categorization Alert         6024       URL Category Denied with Warning         6025       URL Category Denied with Alert         6026       URL Category Denied with Alert |      |                                                      |  |  |
|----------------------------------------------------------------------------------------------------|------|------------------------------------------------------|--|--|
| 6001Terminate due to Pattern Detection6002Pattern Detection6003Application Control6004Drop due to Application Control6005Shape due to Application Control6006Unallowed Port Protocol Detected6007Reset due to Unallowed Port Protocol Detection6008Drop due to Unallowed Port Protocol Detection6009IPS Log6010IPS Warning6011IPS Norp Log6012IPS Drop Log6013IPS Drop Alert6014IPS Drop Alert6015Web Access6016Application/Protocol Detection6017Application/Protocol Detection6018Application/Protocol Denied6020Application/Protocol Denied with Warning6021Application/Protocol Denied with Alert6022URL Categorization Marning6023URL Category Denied with Marning6024URL Category Denied with Marning6025URL Category Denied with Alert6026URL Category Denied with Alert6027URL Category Denied with Alert6028Virus Blocked6030Virus Scan not possible - Blocked6031Virus Scan Error - Passed6032DNS Request for a Hostname with bad Reputation                                                                                                    | 6000 | Unknown Scan Reason                                  |  |  |
| 6002Pattern Detection6003Application Control6004Drop due to Application Control6005Shape due to Application Control6006Unallowed Port Protocol Detected6007Reset due to Unallowed Port Protocol Detection6008Drop due to Unallowed Port Protocol Detection6009IPS Log6010IPS Warning6011IPS Alert6012IPS Drop Log6013IPS Drop Alert6014IPS Drop Alert6015Web Access6016Application/Protocol Detection6017Application/Protocol Alert6018Application/Protocol Denied6020Application/Protocol Denied with Warning6021Application/Protocol Denied with Alert6022URL Categorization6023URL Category Denied with Marning6024URL Category Denied with Alert6025URL Category Denied with Alert6026URL Category Denied with Alert6027URL Category Denied with Alert6028Virus Blocked6030Virus Scan not possible - Blocked6031Virus Scan Error - Passed6032DVS Request for a Hostname with bad Reputation                                                                                                    | 6001 | Terminate due to Pattern Detection                   |  |  |
| 6003Application Control6004Drop due to Application Control6005Shape due to Application Control6006Unallowed Port Protocol Detected6007Reset due to Unallowed Port Protocol Detection6008Drop due to Unallowed Port Protocol Detection6009IPS Log6010IPS Warning6011IPS Alert6012IPS Drop Log6013IPS Drop Alert6014IPS Drop Alert6015Web Access6016Application/Protocol Detection6017Application/Protocol Detection6018Application/Protocol Denied6020Application/Protocol Denied with Warning6021Application/Protocol Denied with Alert6022URL Categorization Warning6023URL Category Denied with Warning6024URL Category Denied with Warning6025URL Category Denied with Alert6026URL Category Denied with Alert6027URL Category Denied with Alert6028Virus Blocked6030Virus Scan not possible - Blocked6031Virus Scan Error - Passed6033Virus Scan Error - Passed6033Dirus Scan Error - Passed6034Malicious Content Detected in Delivered File6035DNS Request for a Hostname with bad Reputation                                                                                                    | 6002 | Pattern Detection                                    |  |  |
| 6004Drop due to Application Control6005Shape due to Application Control6006Unallowed Port Protocol Detected6007Reset due to Unallowed Port Protocol Detection6008Drop due to Unallowed Port Protocol Detection6009IPS Log6010IPS Warning6011IPS Drop Log6013IPS Drop Warning6014IPS Drop Alert6015Web Access6016Application/Protocol Detection6017Application/Protocol Varning6018Application/Protocol Alert6019Application/Protocol Denied with Warning6021Application/Protocol Denied with Alert6022URL Categorization6023URL Categorization Alert6024URL Category Denied with Warning6025URL Category Denied with Alert6026URL Category Denied with Alert6027URL Category Denied with Alert6028Virus Blocked6029Malicious File Blocked by Advanced Threat Protection6031Virus Scan not possible - Passed6032Virus Scan Error - Blocked6033Virus Scan Error - Passed6034Malicious Content Detected in Delivered File6035DNS Request for a Hostname with bad Reputation                                                                                                    | 6003 | Application Control                                  |  |  |
| 6005Shape due to Application Control6006Unallowed Port Protocol Detected6007Reset due to Unallowed Port Protocol Detection6008Drop due to Unallowed Port Protocol Detection6009IPS Log6010IPS Warning6011IPS Alert6012IPS Drop Log6013IPS Drop Alert6015Web Access6016Application/Protocol Detection6017Application/Protocol Varning6018Application/Protocol Denied6020Application/Protocol Denied with Warning6021Application/Protocol Denied with Alert6022URL Categorization6023URL Categorization Alert6024URL Category Denied with Warning6025URL Category Denied with Alert6026URL Category Denied with Alert6027URL Category Denied with Alert6028Virus Blocked6030Virus Scan not possible - Blocked6031Virus Scan Error - Passed6033Virus Scan Error - Passed6034Malicious Content Detected in Delivered File6035DNS Request for a Hostname with bad Reputation                                                                                                    | 6004 | Drop due to Application Control                      |  |  |
| 6006Unallowed Port Protocol Detected6007Reset due to Unallowed Port Protocol Detection6008Drop due to Unallowed Port Protocol Detection6009IPS Log6010IPS Warning6011IPS Alert6012IPS Drop Log6013IPS Drop Warning6014IPS Drop Alert6015Web Access6016Application/Protocol Detection6017Application/Protocol Varning6018Application/Protocol Denied6020Application/Protocol Denied with Warning6021IPL Categorization6022URL Categorization Warning6023URL Categorization Alert6025URL Category Denied6026URL Category Denied with Warning6027URL Category Denied with Alert6028Virus Blocked6030Virus Scan not possible - Blocked6031Virus Scan Error - Passed6034Malicious Content Detected in Delivered File6035DNS Request for a Hostname with bad Reputation                                                                                                    | 6005 | Shape due to Application Control                     |  |  |
| 6007Reset due to Unallowed Port Protocol Detection6008Drop due to Unallowed Port Protocol Detection6009IPS Log6010IPS Warning6011IPS Alert6012IPS Drop Log6013IPS Drop Warning6014IPS Drop Alert6015Web Access6016Application/Protocol Detection6017Application/Protocol Varning6018Application/Protocol Alert6019Application/Protocol Denied with Warning6021Application/Protocol Denied with Alert6022URL Categorization6023URL Categorization Marning6024URL Categorization Alert6025URL Category Denied with Marning6026URL Category Denied with Alert6027URL Category Denied with Alert6028Virus Blocked6030Virus Scan not possible - Blocked6031Virus Scan Error - Passed6033Virus Scan Error - Passed6034Malicious Content Detected in Delivered File6035DNS Request for a Hostname with bad Reputation                                                                                                    | 6006 | Unallowed Port Protocol Detected                     |  |  |
| 6008Drop due to Unallowed Port Protocol Detection6009IPS Log6010IPS Warning6011IPS Mart6012IPS Drop Log6013IPS Drop Warning6014IPS Drop Alert6015Web Access6016Application/Protocol Detection6017Application/Protocol Varning6018Application/Protocol Alert6019Application/Protocol Denied with Warning6020Application/Protocol Denied with Alert6021Application/Protocol Denied with Alert6022URL Categorization6023URL Categorization Marning6024URL Categorization Alert6025URL Category Denied with Marning6026URL Category Denied with Alert6027URL Category Denied with Alert6028Virus Blocked6030Virus Scan not possible - Blocked6031Virus Scan Error - Blocked6033Virus Scan Error - Passed6034Malicious Content Detected in Delivered File6035DNS Request for a Hostname with bad Reputation                                                                                                    | 6007 | Reset due to Unallowed Port Protocol Detection       |  |  |
| 6009IPS Log6010IPS Warning6011IPS Alert6012IPS Drop Log6013IPS Drop Warning6014IPS Drop Alert6015Web Access6016Application/Protocol Detection6017Application/Protocol Varning6018Application/Protocol Denied6020Application/Protocol Denied with Warning6021Application/Protocol Denied with Alert6022URL Categorization6023URL Categorization Marning6024URL Categorization Alert6025URL Category Denied6026URL Category Denied with Marning6027URL Category Denied with Alert6028Virus Blocked6030Virus Scan not possible - Blocked6031Virus Scan Error - Blocked6032Virus Scan Error - Passed6033DNS Request for a Hostname with bad Reputation                                                                                                    | 6008 | Drop due to Unallowed Port Protocol Detection        |  |  |
| 6010IPS Warning6011IPS Alert6012IPS Drop Log6013IPS Drop Warning6014IPS Drop Alert6015Web Access6016Application/Protocol Detection6017Application/Protocol Warning6018Application/Protocol Alert6019Application/Protocol Denied6020Application/Protocol Denied with Warning6021Application/Protocol Denied with Alert6022URL Categorization6023URL Categorization Warning6024URL Categorization Alert6025URL Category Denied with Warning6026URL Category Denied with Alert6027URL Category Denied with Alert6028Virus Blocked6029Malicious File Blocked by Advanced Threat Protection6030Virus Scan not possible - Blocked6031Virus Scan Error - Blocked6033Virus Scan Error - Passed6034Malicious Content Detected in Delivered File6035DNS Request for a Hostname with bad Reputation                                                                                                    | 6009 | IPS Log                                              |  |  |
| 6011IPS Alert6012IPS Drop Log6013IPS Drop Warning6014IPS Drop Alert6015Web Access6016Application/Protocol Detection6017Application/Protocol Warning6018Application/Protocol Alert6019Application/Protocol Denied6020Application/Protocol Denied with Warning6021Application/Protocol Denied with Alert6022URL Categorization6023URL Categorization Warning6024URL Categorization Alert6025URL Category Denied6026URL Category Denied with Marning6027URL Category Denied with Alert6028Virus Blocked6029Malicious File Blocked by Advanced Threat Protection6030Virus Scan not possible - Blocked6031Virus Scan Error - Blocked6033Virus Scan Error - Passed6034Malicious Content Detected in Delivered File6035DNS Request for a Hostname with bad Reputation                                                                                                    | 6010 | IPS Warning                                          |  |  |
| 6012IPS Drop Log6013IPS Drop Warning6014IPS Drop Alert6015Web Access6016Application/Protocol Detection6017Application/Protocol Warning6018Application/Protocol Alert6019Application/Protocol Denied6020Application/Protocol Denied with Warning6021Application/Protocol Denied with Alert6022URL Categorization6023URL Categorization Warning6024URL Categorization Alert6025URL Category Denied6026URL Category Denied with Alert6027URL Category Denied with Alert6028Virus Blocked6029Malicious File Blocked by Advanced Threat Protection6030Virus Scan not possible - Blocked6031Virus Scan Error - Blocked6033Virus Scan Error - Passed6034Malicious Content Detected in Delivered File6035DNS Request for a Hostname with bad Reputation                                                                                                    | 6011 | IPS Alert                                            |  |  |
| 6013IPS Drop Warning6014IPS Drop Alert6015Web Access6016Application/Protocol Detection6017Application/Protocol Warning6018Application/Protocol Alert6019Application/Protocol Denied6020Application/Protocol Denied with Warning6021Application/Protocol Denied with Alert6022URL Categorization6023URL Categorization Warning6024URL Categorization Alert6025URL Category Denied6026URL Category Denied with Alert6027URL Category Denied with Alert6028Virus Blocked6029Malicious File Blocked by Advanced Threat Protection6031Virus Scan not possible - Blocked6032Virus Scan Error - Blocked6033Virus Scan Error - Passed6034Malicious Content Detected in Delivered File6035DNS Request for a Hostname with bad Reputation                                                                                                    | 6012 | IPS Drop Log                                         |  |  |
| 6014IPS Drop Alert6015Web Access6016Application/Protocol Detection6017Application/Protocol Warning6018Application/Protocol Alert6019Application/Protocol Denied6020Application/Protocol Denied with Warning6021Application/Protocol Denied with Alert6022URL Categorization6023URL Categorization Warning6024URL Categorization Alert6025URL Category Denied6026URL Category Denied with Alert6027URL Category Denied with Alert6028Virus Blocked6030Virus Scan not possible - Blocked6031Virus Scan Error - Blocked6033Virus Scan Error - Passed6034Malicious Content Detected in Delivered File6035DNS Request for a Hostname with bad Reputation                                                                                                    | 6013 | IPS Drop Warning                                     |  |  |
| 6015Web Access6016Application/Protocol Detection6017Application/Protocol Warning6018Application/Protocol Alert6019Application/Protocol Denied6020Application/Protocol Denied with Warning6021Application/Protocol Denied with Alert6022URL Categorization6023URL Categorization Warning6024URL Categorization Alert6025URL Category Denied6026URL Category Denied with Warning6027URL Category Denied with Alert6028Virus Blocked6029Malicious File Blocked by Advanced Threat Protection6031Virus Scan not possible - Blocked6032Virus Scan Error - Blocked6033Virus Scan Error - Passed6034Malicious Content Detected in Delivered File6035DNS Request for a Hostname with bad Reputation                                                                                                    | 6014 | IPS Drop Alert                                       |  |  |
| 6016Application/Protocol Detection6017Application/Protocol Warning6018Application/Protocol Alert6019Application/Protocol Denied6020Application/Protocol Denied with Warning6021Application/Protocol Denied with Alert6022URL Categorization6023URL Categorization Warning6024URL Categorization Alert6025URL Category Denied6026URL Category Denied with Warning6027URL Category Denied with Alert6028Virus Blocked6029Malicious File Blocked by Advanced Threat Protection6031Virus Scan not possible - Blocked6032Virus Scan Error - Blocked6033Virus Scan Error - Passed6034Malicious Content Detected in Delivered File6035DNS Request for a Hostname with bad Reputation                                                                                                    | 6015 | Web Access                                           |  |  |
| 6017Application/Protocol Warning6018Application/Protocol Alert6019Application/Protocol Denied6020Application/Protocol Denied with Warning6021Application/Protocol Denied with Alert6022URL Categorization6023URL Categorization Warning6024URL Categorization Alert6025URL Category Denied6026URL Category Denied with Warning6027URL Category Denied with Alert6028Virus Blocked6029Malicious File Blocked by Advanced Threat Protection6031Virus Scan not possible - Blocked6032Virus Scan Error - Blocked6033Virus Scan Error - Passed6034Malicious Content Detected in Delivered File6035DNS Request for a Hostname with bad Reputation                                                                                                    | 6016 | Application/Protocol Detection                       |  |  |
| 6018Application/Protocol Alert6019Application/Protocol Denied6020Application/Protocol Denied with Warning6021Application/Protocol Denied with Alert6022URL Categorization6023URL Categorization Warning6024URL Categorization Alert6025URL Category Denied6026URL Category Denied with Warning6027URL Category Denied with Alert6028Virus Blocked6029Malicious File Blocked by Advanced Threat Protection6030Virus Scan not possible - Blocked6031Virus Scan Error - Blocked6033Virus Scan Error - Passed6034Malicious Content Detected in Delivered File6035DNS Request for a Hostname with bad Reputation                                                                                                    | 6017 | Application/Protocol Warning                         |  |  |
| <ul> <li>6019 Application/Protocol Denied</li> <li>6020 Application/Protocol Denied with Warning</li> <li>6021 Application/Protocol Denied with Alert</li> <li>6022 URL Categorization</li> <li>6023 URL Categorization Warning</li> <li>6024 URL Categorization Alert</li> <li>6025 URL Category Denied</li> <li>6026 URL Category Denied with Warning</li> <li>6027 URL Category Denied with Alert</li> <li>6028 Virus Blocked</li> <li>6029 Malicious File Blocked by Advanced Threat Protection</li> <li>6030 Virus Scan not possible - Blocked</li> <li>6031 Virus Scan Error - Blocked</li> <li>6033 Virus Scan Error - Passed</li> <li>6034 Malicious Content Detected in Delivered File</li> <li>6035 DNS Request for a Hostname with bad Reputation</li> </ul>                                                                                                    | 6018 | Application/Protocol Alert                           |  |  |
| <ul> <li>6020 Application/Protocol Denied with Warning</li> <li>6021 Application/Protocol Denied with Alert</li> <li>6022 URL Categorization</li> <li>6023 URL Categorization Warning</li> <li>6024 URL Categorization Alert</li> <li>6025 URL Category Denied</li> <li>6026 URL Category Denied with Warning</li> <li>6027 URL Category Denied with Alert</li> <li>6028 Virus Blocked</li> <li>6029 Malicious File Blocked by Advanced Threat Protection</li> <li>6030 Virus Scan not possible - Blocked</li> <li>6031 Virus Scan Error - Blocked</li> <li>6033 Virus Scan Error - Passed</li> <li>6034 Malicious Content Detected in Delivered File</li> <li>6035 DNS Request for a Hostname with bad Reputation</li> </ul>                                                                                                    | 6019 | Application/Protocol Denied                          |  |  |
| <ul> <li>6021 Application/Protocol Denied with Alert</li> <li>6022 URL Categorization</li> <li>6023 URL Categorization Warning</li> <li>6024 URL Categorization Alert</li> <li>6025 URL Category Denied</li> <li>6026 URL Category Denied with Warning</li> <li>6027 URL Category Denied with Alert</li> <li>6028 Virus Blocked</li> <li>6029 Malicious File Blocked by Advanced Threat Protection</li> <li>6030 Virus Scan not possible - Blocked</li> <li>6031 Virus Scan not possible - Passed</li> <li>6032 Virus Scan Error - Blocked</li> <li>6033 Virus Scan Error - Passed</li> <li>6034 Malicious Content Detected in Delivered File</li> <li>6035 DNS Request for a Hostname with bad Reputation</li> </ul>                                                                                                    | 6020 | Application/Protocol Denied with Warning             |  |  |
| <ul> <li>6022 URL Categorization</li> <li>6023 URL Categorization Warning</li> <li>6024 URL Categorization Alert</li> <li>6025 URL Category Denied</li> <li>6026 URL Category Denied with Warning</li> <li>6027 URL Category Denied with Alert</li> <li>6028 Virus Blocked</li> <li>6029 Malicious File Blocked by Advanced Threat Protection</li> <li>6030 Virus Scan not possible - Blocked</li> <li>6031 Virus Scan not possible - Passed</li> <li>6032 Virus Scan Error - Blocked</li> <li>6033 Virus Scan Error - Passed</li> <li>6034 Malicious Content Detected in Delivered File</li> <li>6035 DNS Request for a Hostname with bad Reputation</li> </ul>                                                                                                    | 6021 | Application/Protocol Denied with Alert               |  |  |
| <ul> <li>6023 URL Categorization Warning</li> <li>6024 URL Categorization Alert</li> <li>6025 URL Category Denied</li> <li>6026 URL Category Denied with Warning</li> <li>6027 URL Category Denied with Alert</li> <li>6028 Virus Blocked</li> <li>6029 Malicious File Blocked by Advanced Threat Protection</li> <li>6030 Virus Scan not possible - Blocked</li> <li>6031 Virus Scan not possible - Passed</li> <li>6032 Virus Scan Error - Blocked</li> <li>6033 Virus Scan Error - Passed</li> <li>6034 Malicious Content Detected in Delivered File</li> <li>6035 DNS Request for a Hostname with bad Reputation</li> </ul>                                                                                                    | 6022 | URL Categorization                                   |  |  |
| <ul> <li>6024 URL Categorization Alert</li> <li>6025 URL Category Denied</li> <li>6026 URL Category Denied with Warning</li> <li>6027 URL Category Denied with Alert</li> <li>6028 Virus Blocked</li> <li>6029 Malicious File Blocked by Advanced Threat Protection</li> <li>6030 Virus Scan not possible - Blocked</li> <li>6031 Virus Scan not possible - Passed</li> <li>6032 Virus Scan Error - Blocked</li> <li>6033 Virus Scan Error - Passed</li> <li>6034 Malicious Content Detected in Delivered File</li> <li>6035 DNS Request for a Hostname with bad Reputation</li> </ul>                                                                                                    | 6023 | URL Categorization Warning                           |  |  |
| <ul> <li>6025 URL Category Denied</li> <li>6026 URL Category Denied with Warning</li> <li>6027 URL Category Denied with Alert</li> <li>6028 Virus Blocked</li> <li>6029 Malicious File Blocked by Advanced Threat Protection</li> <li>6030 Virus Scan not possible - Blocked</li> <li>6031 Virus Scan not possible - Passed</li> <li>6032 Virus Scan Error - Blocked</li> <li>6033 Virus Scan Error - Passed</li> <li>6034 Malicious Content Detected in Delivered File</li> <li>6035 DNS Request for a Hostname with bad Reputation</li> </ul>                                                                                                    | 6024 | URL Categorization Alert                             |  |  |
| <ul> <li>6026 URL Category Denied with Warning</li> <li>6027 URL Category Denied with Alert</li> <li>6028 Virus Blocked</li> <li>6029 Malicious File Blocked by Advanced Threat Protection</li> <li>6030 Virus Scan not possible - Blocked</li> <li>6031 Virus Scan not possible - Passed</li> <li>6032 Virus Scan Error - Blocked</li> <li>6033 Virus Scan Error - Passed</li> <li>6034 Malicious Content Detected in Delivered File</li> <li>6035 DNS Request for a Hostname with bad Reputation</li> </ul>                                                                                                    | 6025 | URL Category Denied                                  |  |  |
| <ul> <li>6027 URL Category Denied with Alert</li> <li>6028 Virus Blocked</li> <li>6029 Malicious File Blocked by Advanced Threat Protection</li> <li>6030 Virus Scan not possible - Blocked</li> <li>6031 Virus Scan not possible - Passed</li> <li>6032 Virus Scan Error - Blocked</li> <li>6033 Virus Scan Error - Passed</li> <li>6034 Malicious Content Detected in Delivered File</li> <li>6035 DNS Request for a Hostname with bad Reputation</li> </ul>                                                                                                    | 6026 | URL Category Denied with Warning                     |  |  |
| <ul> <li>6028 Virus Blocked</li> <li>6029 Malicious File Blocked by Advanced Threat Protection</li> <li>6030 Virus Scan not possible - Blocked</li> <li>6031 Virus Scan not possible - Passed</li> <li>6032 Virus Scan Error - Blocked</li> <li>6033 Virus Scan Error - Passed</li> <li>6034 Malicious Content Detected in Delivered File</li> <li>6035 DNS Request for a Hostname with bad Reputation</li> </ul>                                                                                                    | 6027 | URL Category Denied with Alert                       |  |  |
| <ul> <li>6029 Malicious File Blocked by Advanced Threat Protection</li> <li>6030 Virus Scan not possible - Blocked</li> <li>6031 Virus Scan not possible - Passed</li> <li>6032 Virus Scan Error - Blocked</li> <li>6033 Virus Scan Error - Passed</li> <li>6034 Malicious Content Detected in Delivered File</li> <li>6035 DNS Request for a Hostname with bad Reputation</li> </ul>                                                                                                    | 6028 | Virus Blocked                                        |  |  |
| <ul> <li>6030 Virus Scan not possible - Blocked</li> <li>6031 Virus Scan not possible - Passed</li> <li>6032 Virus Scan Error - Blocked</li> <li>6033 Virus Scan Error - Passed</li> <li>6034 Malicious Content Detected in Delivered File</li> <li>6035 DNS Request for a Hostname with bad Reputation</li> </ul>                                                                                                    | 6029 | Malicious File Blocked by Advanced Threat Protection |  |  |
| <ul> <li>6031 Virus Scan not possible - Passed</li> <li>6032 Virus Scan Error - Blocked</li> <li>6033 Virus Scan Error - Passed</li> <li>6034 Malicious Content Detected in Delivered File</li> <li>6035 DNS Request for a Hostname with bad Reputation</li> </ul>                                                                                                    | 6030 | Virus Scan not possible - Blocked                    |  |  |
| <ul> <li>6032 Virus Scan Error - Blocked</li> <li>6033 Virus Scan Error - Passed</li> <li>6034 Malicious Content Detected in Delivered File</li> <li>6035 DNS Request for a Hostname with bad Reputation</li> </ul>                                                                                                    | 6031 | Virus Scan not possible - Passed                     |  |  |
| 6033 Virus Scan Error - Passed<br>6034 Malicious Content Detected in Delivered File<br>6035 DNS Request for a Hostname with bad Reputation                                                                                                    | 6032 | Virus Scan Error - Blocked                           |  |  |
| 6034 Malicious Content Detected in Delivered File<br>6035 DNS Request for a Hostname with bad Reputation                                                                                                    | 6033 | Virus Scan Error - Passed                            |  |  |
| 6035 DNS Request for a Hostname with bad Reputation                                                                                                    | 6034 | Malicious Content Detected in Delivered File         |  |  |
|                                                                                                    | 6035 | DNS Request for a Hostname with bad Reputation       |  |  |

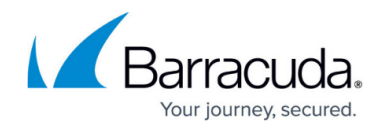

| 6036 | Client access to a DNS Sinkhole Address         |  |  |  |
|------|-------------------------------------------------|--|--|--|
| 6037 | Client access to a Hostname with bad Reputation |  |  |  |
| 1000 | Network Unreachable                             |  |  |  |
| 1001 | Host Unreachable                                |  |  |  |
| 1002 | Protocol Unreachable                            |  |  |  |
| 1003 | Port Unreachable                                |  |  |  |
| 1004 | Fragmentation Needed                            |  |  |  |
| 1005 | Source Route Failed                             |  |  |  |
| 1006 | Network Unknown                                 |  |  |  |
| 1007 | Host Unknown                                    |  |  |  |
| 1008 | Source Host Isolated                            |  |  |  |
| 1009 | Network Access Denied                           |  |  |  |
| 1010 | Host Access Denied                              |  |  |  |
| 1011 | Network Unreachable for TOS                     |  |  |  |
| 1012 | Host Unreachable for TOS                        |  |  |  |
| 1013 | Denied by Filter                                |  |  |  |
| 1014 | Host Precedence Violation                       |  |  |  |
| 1015 | Host Precedence Cutoff                          |  |  |  |
| 1016 | Connect Timeout                                 |  |  |  |
| 1017 | Accept Timeout                                  |  |  |  |
| 1018 | No Route to Host                                |  |  |  |
| 1019 | Unknown Network Error                           |  |  |  |
| 1020 | Routing Triangle                                |  |  |  |
| 1021 | TTL Expired                                     |  |  |  |
| 1022 | Defragmentation Timeout                         |  |  |  |
| 1023 | No Route To Destination                         |  |  |  |
| 1024 | Communication Prohibited                        |  |  |  |
| 1025 | Unknown Code 2                                  |  |  |  |
| 1026 | Address Unreachable                             |  |  |  |
| 1027 | Port Unreachable                                |  |  |  |
| 1028 | WANOPT Protocol Negotiation Mismatch            |  |  |  |
| 1029 | WANOPT Out of descriptors                       |  |  |  |
| 1030 | WANOPT Partner protocol missing                 |  |  |  |
| 1031 | WANOPT No VPN                                   |  |  |  |
| 1032 | Internal SSL Error                              |  |  |  |
| 1033 | Untrusted self-signed certificate               |  |  |  |

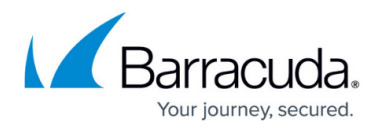

| 1034 | Certificate not trusted                 |  |  |
|------|-----------------------------------------|--|--|
| 1035 | Certificate Revoked                     |  |  |
| 1036 | Expired or not yet valid certificate    |  |  |
| 1037 | Certificate content invalid             |  |  |
| 1038 | Certificate revocation check failure    |  |  |
| 1039 | Flex connection timeout                 |  |  |
| 1040 | Flex connection error                   |  |  |
| 1041 | Out of Memory Fail Close"               |  |  |
| 3000 | Reverse Routing MAC Mismatch            |  |  |
| 3001 | Reverse Routing Interface Mismatch      |  |  |
| 3002 | Source is Multicast                     |  |  |
| 3003 | Source is Broadcast                     |  |  |
| 3004 | Source is an Invalid IP Class           |  |  |
| 3005 | Source is Loopback                      |  |  |
| 3006 | Source is Local Address                 |  |  |
| 3007 | IP Header is Incomplete                 |  |  |
| 3008 | IP Header Version is Invalid            |  |  |
| 3009 | IP Header Checksum is Invalid           |  |  |
| 3010 | IP Header has Invalid IP Options        |  |  |
| 3011 | IP Header Contains Source Routing       |  |  |
| 3012 | IP Packet is Incomplete                 |  |  |
| 3013 | TCP Header is Incomplete                |  |  |
| 3014 | TCP Header Checksum is Invalid          |  |  |
| 3015 | TCP Header has an Invalid Cookie        |  |  |
| 3016 | TCP Header has an Invalid SEQ Number    |  |  |
| 3017 | TCP Header has an Invalid ACK Number    |  |  |
| 3018 | TCP Header has Invalid TCP Options      |  |  |
| 3019 | TCP Header has Invalid TCP FLAGS        |  |  |
| 3020 | TCP Packet Belongs to no Active Session |  |  |
| 3021 | UDP Header is Incomplete                |  |  |
| 3022 | UDP Header Checksum is Invalid          |  |  |
| 3023 | ICMP Header is Incomplete               |  |  |
| 3024 | ICMP Header Checksum is Invalid         |  |  |
| 3025 | ICMP Type is Invalid                    |  |  |
| 3026 | ICMP Reply Without a Request            |  |  |
| 3027 | No socket for packet                    |  |  |

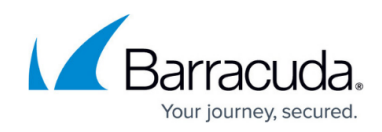

| 3028 | Forwarding not Active                                                |  |  |
|------|----------------------------------------------------------------------|--|--|
| 3029 | No Device for source IP address                                      |  |  |
| 3030 | ARP request device mismatch                                          |  |  |
| 3031 | ARP reply duplicate and MAC differs                                  |  |  |
| 3032 | Size Limit Exceeded                                                  |  |  |
| 3033 | Rate Limit Exceeded                                                  |  |  |
| 3034 | TTL Expired                                                          |  |  |
| 3035 | Unknown ARP Operation                                                |  |  |
| 3036 | ICMP Packet Belongs to no Active Session                             |  |  |
| 3037 | ICMP Packet is Ignored                                               |  |  |
| 3038 | ICMP Packet is Ignored by Rule Settings                              |  |  |
| 3039 | High Level Protocol Header is Incomplete                             |  |  |
| 3040 | High Level Protocol Header is Invalid                                |  |  |
| 3041 | High Level Protocol Version is Invalid                               |  |  |
| 3042 | High Level Protocol Packet is Incomplete                             |  |  |
| 3043 | High Level Protocol Packet is Invalid                                |  |  |
| 3044 | Source MAC Mismatch                                                  |  |  |
| 3045 | Destination MAC Mismatch                                             |  |  |
| 3046 | Bridge ACL violation                                                 |  |  |
| 3047 | ARP Burst Detected                                                   |  |  |
| 3048 | Static bridge ARP mismatch                                           |  |  |
| 3049 | Change of locked ARP entry                                           |  |  |
| 3050 | Possible MAC Spoofing                                                |  |  |
| 3051 | No Next hop Allowed on Bridge Segment                                |  |  |
| 3052 | Decompression failed                                                 |  |  |
| 3053 | Session Creation Load Exceeded                                       |  |  |
| 3054 | Failed to update/create QARP entry                                   |  |  |
| 3055 | Failed to retrieve routing information for quarantine setup          |  |  |
| 3056 | Cannot send packets between different quarantine groups              |  |  |
| 3057 | QARP device entry does not match device to be used                   |  |  |
| 3058 | Drop guessed TCP RST                                                 |  |  |
| 3059 | Invalid SYN for Established TCP Session                              |  |  |
| 3060 | Received Packet Exceeds NIC MTU (Invalid TCP-Segmentation-Offload ?) |  |  |
| 3061 | TCP Header ACK Sequence Number out of Window Size                    |  |  |
| 3062 | Unsupported IPV6 header                                              |  |  |
| 3063 | No Ruleset loaded                                                    |  |  |

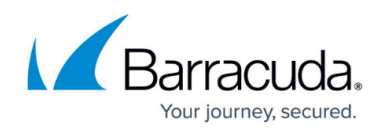

| 3064 | Source Barp Unknown                            |  |
|------|------------------------------------------------|--|
| 3065 | Source and destination Barp on the same device |  |
| 3066 | Drop Otherhost                                 |  |
| 3067 | Firewall not active                            |  |
| 3068 | Payload linearization failed                   |  |
| 3069 | Reevaluation failed                            |  |
| 3070 | Unknown fragment                               |  |
| 3071 | Bridge Loop Detected                           |  |
| 3072 | Interface is set to discard by RSTP"           |  |
| 5000 | Unknown Deny Reason                            |  |
| 5001 | Deny by Rule                                   |  |
| 5002 | Deny by Rule Source Mismatch                   |  |
| 5003 | Deny by Rule Destination Mismatch              |  |
| 5004 | Deny by Rule Service Mismatch                  |  |
| 5005 | Deny by Rule Time Mismatch                     |  |
| 5006 | Deny Local Loop                                |  |
| 5007 | Deny by Rule ACL                               |  |
| 5008 | Deny by Dynamic Rule                           |  |
| 5009 | Deny No Address Translation possible           |  |

- Activity Log Information Click Set/Edit to define what type of information is included in the firewall activity log. Click Clear to reset to factory default values.
- Log Level Decides whether log messages are accumulated to avoid too large log files.
- **Cumulative Interval [s]** (advanced) Interval in seconds for which cumulative logging is activated for either matching or similar log entries.
- **Cumulative Maximum** (advanced) Maximum of similar log entries to start cumulative logging.
- **Generate Audit Log** Enable the generation of structured firewall audit data that can be stored locally and/or forwarded. If enabled, the Audit Log tab of the firewall UI will get populated with data).
- Audit Log Data (advanced) Click Set/Edit to selectively enable or disable audit log generation. Click Clear to reset to factory default values.
- Log ICMP Packets Select the logging policy for ICMP packets.
  - **Log-All** Log all ICMP packets except type *ECHO*.
  - Log-Unexpected Log all ICMP packets except ECHO and UNREACHABLE.
  - **Log-None** Disable ICMP logging.
- Allow Threat Log Processing Allow other processes to access threat log information for further processing.

#### **IPFIX Export**

• Enable IPFIX Export - Set to yes to enable sending of IP flow information using the IP flow

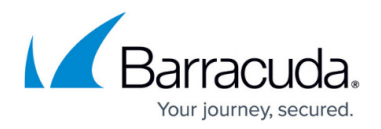

information export (IPFIX) protocol.

- Enable Intermediate Flow Reports Enable sending of intermediate reports with delta counters. (Use the Intermediate Reporting Interval [min] option to determine how often intermediate reports are sent)
- Intermediate Reporting Interval [min] Interval in minutes between two intermediate IPFIX flow reports for each active flow.
- **Template** If set to **Extended**, includes additional information, such as delta counters, to the IPFIX export. If your collector does not support reverse flows, select Uniflow templates. These templates will duplicate the traffic against the collector.

Starting with firmware version 8.0.5 / 8.2.0, former IPFIX templates were updated to newer versions. It is recommended to change the former settings by selecting the related new names, in example, switch from **\*DEPRECATED\* Uniflow Default** to **Uniflow Default** in the respective menu list in the UI.

- **Custom Templates** If **Custom** is selected for **Template**, you can configure your own set of information elements in the window **Custom Template** after you clicked **Edit...** .
- **Collectors** Click + to add external IPFIX collectors.
- **Report Blocked or Failed Sessions** If set to **yes**, this option enables sending of flow records for packets that were not forwarded by the firewall, e.g., because they were blocked or the respective session could not be established.

#### **Connection Tracing**

• Settings - Click Set/Edit to configure connection tracing settings.

## **Out of Session Packets**

This menu point in **General Firewall Configuration** is accessible only in **Advanced Configuration Mode**.

#### Out of Session [OOS] Packet Policy

- Interfaces to Send TCP RST (advanced) The firewall sends TCP RST packets to these network interfaces if it detects packets not belonging to an active session. This is useful to avoid timeouts on certain servers.
- **IPV4 Networks to Send TCP RST** (advanced) The firewall sends TCP RST packets to these IPv4 networks if it detects packets not belonging to an active session.
- **IPV6 Networks to Send TCP RST** (advanced) The firewall sends TCP RST packets to these IPv6 networks if it detects packets not belonging to an active session.

## **Global Safe Search**

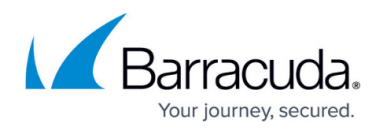

## Search Engine Log

• Enable Search Engine Log – (advanced) Set to yes to enable logging of search strings. The log file will be created as soon as the firewall detects a query. You can inspect the log file searchString in your firewall on LOGS > Log Viewer > Assigned Services > NGFW.

#### Safe Search Settings

You can protect users behind a Barracuda CloudGen Firewall from undesired content in search results. To achieve this, enable the following options:

- Enable Youtube Safe Search Set this option to yes to enable YouTube safe search.
- Enable Bing Safe Search Set this option to yes to enable Bing safe search.
- Enable Google Safe Search Set this option to yes to enable Google safe search.
- Enable Yahoo Safe Search Set this option to yes to enable Yahoo safe search.

## **Advanced Log Settings**

This menu point in **General Firewall Configuration** is accessible only in **Advanced Configuration Mode**.

• Security Policy Facility Loglevels – (advanced) Specify the general log level for services running on the firewall.

## Barracuda CloudGen Firewall

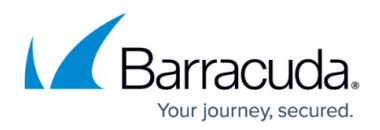

## Figures

1. rev\_interface\_policy.png

© Barracuda Networks Inc., 2024 The information contained within this document is confidential and proprietary to Barracuda Networks Inc. No portion of this document may be copied, distributed, publicized or used for other than internal documentary purposes without the written consent of an official representative of Barracuda Networks Inc. All specifications are subject to change without notice. Barracuda Networks Inc. assumes no responsibility for any inaccuracies in this document. Barracuda Networks Inc. reserves the right to change, modify, transfer, or otherwise revise this publication without notice.